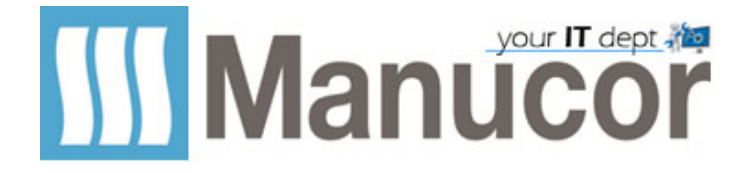

## Come eseguire il backup di iPhone con iTunes su PC

Se esegui il backup del tuo iPhone avrai a disposizione una copia dei tuoi dati da usare in caso di sostituzione, smarrimento o danneggiamento del dispositivo.

- 1. Su un PC Windows, apri iTunes.
- 2. Collega il tuo dispositivo al computer con un cavo USB.
- 3. Se ti viene chiesto il codice del dispositivo o se vuoi autorizzare il computer, segui le istruzioni visualizzate sullo schermo.
- 4. Seleziona il tuo dispositivo in iTunes.

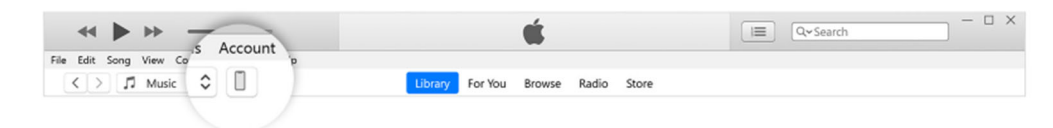

- 5. Fai clic su Riepilogo.
- 6. Se desideri salvare i dati di Salute e le password, devi <u>eseguire la codifica del</u> <u>backup</u>. Seleziona il riquadro "Crittografa backup locale" e crea una password facile da ricordare.

Annota la password e conservala in un luogo sicuro poiché è indispensabile per recuperare i backup iTunes.

7. Fai clic sul pulsante Effettua backup adesso.

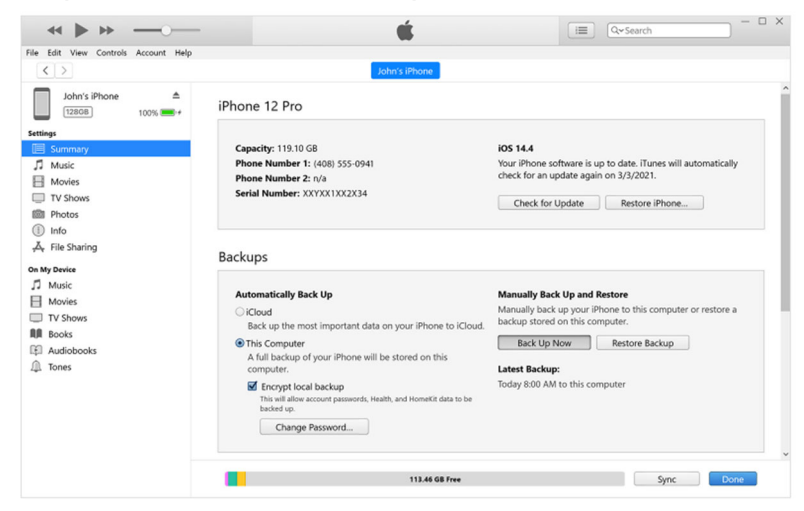

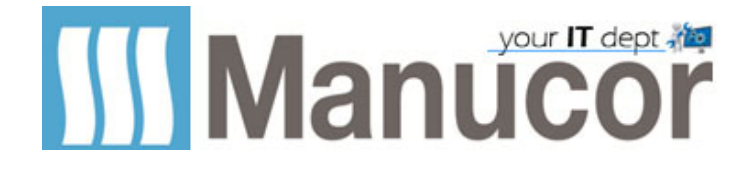

8. Al termine della procedura, puoi scoprire se il backup è stato completato correttamente. Ti vengono mostrate la data e l'ora dell'ultimo backup.

|                                                                                                    | Ś.                                                                                                    | III Q-Search - X                                                                                                    |
|----------------------------------------------------------------------------------------------------|----------------------------------------------------------------------------------------------------|----------------------------------------------------------------------------------------------------|
| File Edit View Controls Account Help                                                                                  | John's iPhone                                                                                                    |                                                                                                    |
| John's iPhone         ▲           1280B         100% ■+                                                               | iPhone 12 Pro                                                                                                    |                                                                                                    |
| Settings           Summary           J         Music           Movies         TV Shows           Photos         State | Capacity: 119.10 G8<br>Phone Number 1: (408) 555-0941<br>Phone Number 2: n/a<br>Serial Number: XXYXX1XX2X34                                                           | iOS 14.4<br>Your iPhone software is up to date. iTunes will automatically<br>check for an update again on 3/3/2021.<br>Check for Update Restore iPhone |
| Info                                                                                                    | Backups                                                                                                    |                                                                                                    |
| Movies<br>TV Shows<br>Books<br>Audiobooks<br>Tones                                                                    | iCloud     iCloud     Back up the most important data on your iPhone to iClou     This Computer     A full backup of your iPhone will be stored on this     computer. | Manually back Up and kestore<br>Manustored on this computer or restore a<br>d. be-<br>Back Up Now R-ore Backup<br>Latest Backup:                       |
|                                                                                                    | <ul> <li>Encrypt local backup</li> <li>This will allow account passwords, Health, and HomeKit data to be<br/>backed up.</li> <li>Change Password</li> </ul>           | Today 9:41 AM to this computer                                                                                                    |
|                                                                                                    | 113,46 GB Free                                                                                                    | Sync Done                                                                                                    |